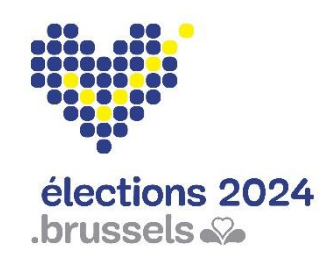

Élections communales le 13 octobre 2024

Application électorale MARTINE Guide d'utilisateur

Module – Gestion des résultats de votes (MA2X)

# Région de Bruxelles-Capitale

https://elections.brussels/

# Table des matières

| 1 | IN  | ITRO    | DUCTION                                                |
|---|-----|---------|--------------------------------------------------------|
| 2 | LE  | XIQU    | JE4                                                    |
| 3 | CC  | ONNE    | <b>XION AVEC EID – EXIGENCES</b>                       |
| 4 | ÉT  | APE 1 : | : SE CONNECTER ET S'IDENTIFIER                         |
| 5 | ÉT/ | APE 2 : | : GESTION DU BUREAU PRINCIPAL                          |
|   | 5.1 | État    | de l'encodage8                                         |
|   | 5.2 | Ajou    | t d'un collaborateur                                   |
|   | 5.3 | Ajou    | t des témoins10                                        |
|   | 5.4 | Ajou    | t des observations10                                   |
|   | 5.5 | Test    | de signature électronique11                            |
| 6 | ET  | APE 3 : | : CHARGEMENT ET SUIVI DE L'ENCODAGE DES RÉSULTATS      |
|   | 6.1 | Prog    | ramme USB-Reader13                                     |
|   | 6.1 | 1.1     | Installation du programme USB-reader13                 |
|   | 6.1 | 1.2     | Activation du programme USB-reader16                   |
|   | 6.1 | 1.3     | Test du programme USD-reader16                         |
|   | 6.2 | Ecrai   | n récapitulatif17                                      |
|   | 6.3 | Table   | eau de suivi des bureaux de vote17                     |
|   | 6.4 | Les o   | couleurs du tableau de suivi19                         |
|   | 6.5 | Char    | ger un bureau de vote19                                |
|   | 6.5 | 5.1     | Étape 1 : Introduire la clé USB19                      |
|   | 6.5 | 5.2     | Étape 2 : Cliquez sur `LECTURE D'UN BUREAU'19          |
|   | 6.5 | 5.3     | Étape 3 : Les résultats se chargent automatiquement19  |
|   | 6.5 | 5.4     | Étape 4 : Contrôle des données du bureau de vote20     |
|   | 6.5 | 5.5     | Étape 5 : Tableau de suivi21                           |
|   | 6.5 | 5.6     | Étape 5 : Observations au niveau d'un bureau de vote21 |
|   | 6.6 | Autre   | e message lors du chargement d'une clé USB22           |
|   | 6.6 | 5.1     | Clé USB non valable22                                  |
| 7 | ET  | APE 4   | 4 : PV DES RÉSULTATS PARTIELS ET DÉFINITIFS            |
|   | 7.1 | Cons    | ultation des résultats partiels23                      |
|   | 7.2 | Détai   | ils d'un bureau de vote23                              |
|   | 7.3 | Éditio  | on du PV de résultats24                                |
|   | 7.3 | 3.1     | Fermer le bureau24                                     |
|   | 7.3 | 3.2     | Complèter le procès-verbal25                           |
|   | 7.3 | 3.3     | Approbation des procès-verbaux26                       |
|   | 7.3 | 3.4     | Signer les procès-verbaux                              |

# 1 INTRODUCTION

#### Les élections communales auront lieu le 13 octobre 2024.

Le module de gestion des résultats de votes permet au président d'un bureau principal d'assurer le suivi et d'encoder les différents résultats des élections pour les partis et candidats de la circonscription. Cette procédure se déroule à l'issue du vote par les électeurs.

Cette application est également accessible au secrétaire et à l'ensemble des collaborateurs désignés par le président. Tous les membres du bureau devront approuver le procès-verbal des résultats, avant que le président/secrétaire du bureau effectue la signature de clôture du PV définitif des résultats via la signature électronique eID.

Ce système d'encodage électronique permet également d'automatiser une série de contrôles sur les données encodées mais aussi d'en assurer une traçabilité.

Ce système fonctionne en quatre étapes :

- 1. Se connecter et s'identifier à l'application (eID)
- 2. Gestion du bureau principal
- 3. Chargement et suivi des résultats
- 4. Gestion des résultats partiels & procès-verbaux

Ce guide s'adresse au président du bureau principal, au secrétaire ainsi qu'aux différents collaborateurs concernés par la gestion des résultats de votes.

# <u>2</u> <u>LEXIQUE</u>

| EXPRESSION                     | DÉFINITION                                                            |
|--------------------------------|-----------------------------------------------------------------------|
|                                | Un assesseur est un électeur désigné, conformément à la               |
| Assesseur                      | législation électorale, pour exercer des tâches au sein d'un bureau   |
|                                | électoral.                                                            |
|                                | Membre d'un bureau électoral désigné directement par le président     |
| Secrétaire                     | de ce bureau pour l'assister dans la gestion des opérations de celui- |
|                                | ci.                                                                   |
|                                | Personne désignée par les candidats d'une liste pour assister et      |
| Témoin                         | veiller à la régularité des opérations électorales dans un bureau     |
|                                | électoral.                                                            |
|                                | Electeur, désigné en vertu des dispositions du Code électoral, qui    |
| Président de bureau            | gère les tâches d'un bureau électoral (bureau de circonscription,     |
|                                | bureau de canton, bureau de vote, bureau principal).                  |
| Condidat                       | Toute personne qui se présente à un scrutin en vue d'être élu à un    |
| Candidat                       | mandat de représentant dans une assemblée.                            |
|                                | Au bureau principal, les résultats cryptés par bureau de vote,        |
| Traitement – vote électronique | enregistrés sur la clef USB, sont téléchargés dans le système et      |
|                                | transmis aux serveurs centraux grâce à une connexion sécurisée.       |
|                                | La circonscription est une division territoriale dans le cadre d'une  |
| Circonscription                | élection. Chaque citoyen est rattaché à une même et seule             |
|                                | circonscription. Celui-ci sert à faciliter les opérations de vote.    |

# **<u>3</u>** CONNEXION AVEC EID – EXIGENCES

Pour utiliser l'identification sécurisée via la carte d'identité électronique (eID), vous aurez besoin :

- D'un ordinateur de bureau
- ✓ D'une connexion Internet
- ✓ Du logiciel elD
- ✓ D'un lecteur de cartes eID
- ✓ De votre carte d'identité électronique (eID) et code PIN personnel
- ✓ De l'activation des certificats sur la carte d'identité électronique des utilisateurs

Veuillez consulter les spécifications techniques pour connaître les conditions requises pour se connecter à l'application.

#### Installez le logiciel eID

Si le logiciel eID n'est pas encore installé sur votre PC, vous pouvez le télécharger à l'adresse suivante : <u>https://eid.belgium.be/fr</u>

Une fois le fichier téléchargé, vous pouvez commencer à installer le logiciel.

https://eid.belgium.be/fr/questions-et-reponses

#### Attention !

Lors de cette étape, votre lecteur de carte eID doit être connecté à votre ordinateur.

A la fin de l'installation, le programme vous demandera d'effectuer un « test de connexion » et de choisir votre certificat d'identification.

# **<u>4</u>** ÉTAPE 1 : SE CONNECTER ET S'IDENTIFIER

L'accès en ligne au module d'encodage des résultats est possible à partir de l'URL communiqué par la Région de Bruxelles-Capitale.

https://ma2x.elections.brussels/ma2x/landing/fr

Cliquez sur le lien URL.

Seuls le président et secrétaires préalablement inscrits dans le module MA3X pourront accéder au bureau principal. Une fois connectés, ils pourront ajouter les collaborateurs (Assesseurs – Encodeurs) du bureau principal.

Introduisez votre carte eID dans le lecteur ad-hoc.

Cochez la déclaration de confidentialité et cliquez sur le logo CSAM de l'écran d'accueil.

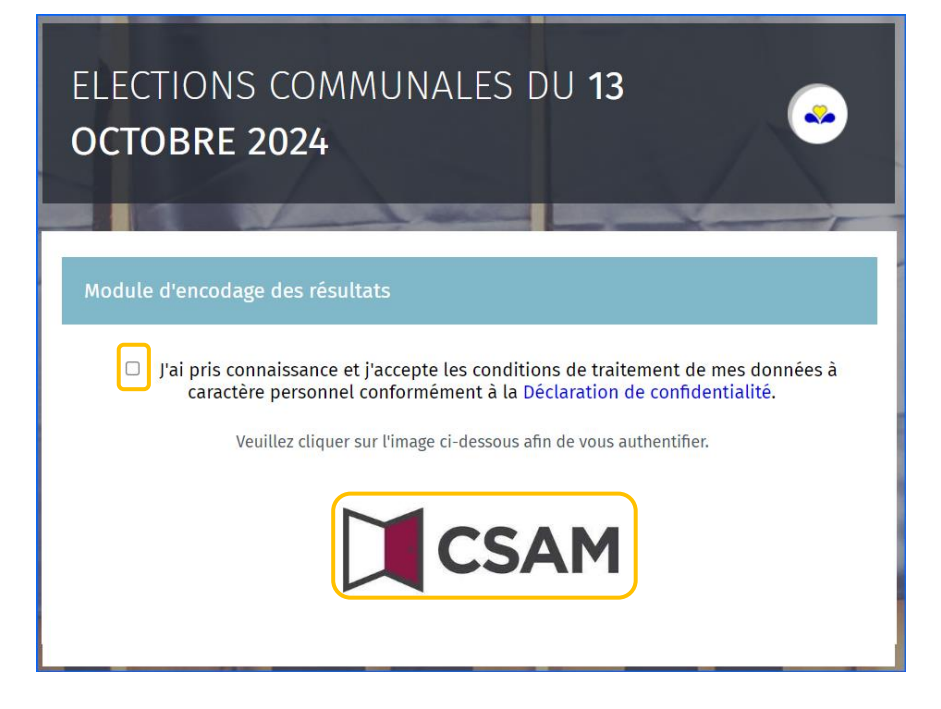

Sur la page d'identification eID, cliquez sur 'S'identifier'.

| S'identifi | er avec un lecteur de cartes eID                                                                                                    |
|------------|----------------------------------------------------------------------------------------------------|
|            | 1       Connectez votre lecteur de cartes elD à votre ordinateur.         2       Insérez votre carte d'identité électronique (elD), carte pour étrangers ou kids-ID dans le lecteur de cartes |
|            | 3 Cliquez sur <b>Identification</b> , sélectionnez votre certificat et saisissez le code<br>PIN de votre carte d'identité lorsqu'on vous le demandera.                                         |
|            | S'identifier                                                                                                    |

#### - RAPPEL -

L'identification au module n'est possible qu'avec votre carte d'identité électronique. Pas d'accès via l'utilisation d'un token ou l'application itsme.

#### Connexion au module (assesseur / encodeurs)

Le mode de connexion pour les assesseurs/encodeurs est identique à celui du président ou du secrétaire. Attention, les encodeurs/assesseurs sont directement redirigés directement vers l'interface de gestion de résultats. Ils n'ont pas accès à l'écran de configuration du bureau principal.

**INFO** -Les assesseurs et collaborateurs ne peuvent accéder au bureau principal que si celui-ci est 'ouvert'.

\_

# **5** ÉTAPE 2 : GESTION DU BUREAU PRINCIPAL

Une fois connecté, vous accédez aux informations de votre bureau principal.

Si vous faites partie de plusieurs bureaux principaux, le système vous proposera de choisir l'entité que vous souhaitez compléter.

| Sélectionnez un bureau |  |
|------------------------|--|
| Bruxelles              |  |
|                        |  |
| Ixelles                |  |
|                        |  |

Une fois sélectionné, l'écran de configuration du bureau principal est affiché.

| Configura              | ation du bureau principal |        |
|------------------------|---------------------------|--------|
| État de l'encodage     |                           |        |
| <b>Fermé</b> il Ouvert |                           |        |
| Composition du bureau  | (+) Ajouter un            | membre |
| Président              |                           |        |
| Pierre Dupont          | 64.01.01-003.88           |        |
| Secrétaire             |                           |        |
| Michel Legrand         | 70.01.01-040.50           |        |

## 5.1 État de l'encodage

Le président et secrétaire peuvent '**ouvrir**' ou '**fermer**' l'accès aux données du bureau à tout moment. **Attention**, si vous fermez le bureau, l'ensemble de vos collaborateurs n'auront plus accès aux informations du bureau et ne pourront donc plus effectuer d'encodages.

|                | Configu | ration du bureau principal |
|----------------|---------|----------------------------|
| État de l'enco | odage   |                            |
| Fermé          | Ouvert  |                            |

## 5.2 Ajout d'un collaborateur

Le président et secrétaire peuvent encoder des **nouveaux membres** dont la fonction peut être soit **Assesseur** ou soit **Encodeur**.

|                    | Configuration du bureau principal |        |
|--------------------|-----------------------------------|--------|
| État de l'encodage |                                   |        |
| Fermé I Ouvert     | (+) Ajouter un                    | membre |
| Président          | () Ajouter un                     | membre |
| Pierre Dupont      | 64.01.01-003.88                   |        |
| Secrétaire         |                                   |        |
| Michel Legrand     | 70.01.01-040.50                   |        |

Cliquez sur 'Ajouter un membre'.

Lors de l'ajout d'un membre, les informations d'identification seront différentes en fonction du rôle de la personne.

#### ✓ Assesseur

Obligatoire : N° registre national, sexe, nom, prénom, présence Facultatif : Numéro de compte, adresse e-mail, numéro de téléphone

Le numéro de compte n'est pas obligatoire pour des raisons de RGPD, mais il est fortement recommandé d'indiquer cette information dès le départ afin de garantir que les membres du bureau reçoivent leurs jetons de présence.

| .jouter un membre au bureau     | $\odot$             |
|---------------------------------|---------------------|
| Fonction*     Assesseur     Enc | codeur              |
| N° de registre national*        | Sexe*               |
| Numéro national                 | O Homme O Femme     |
| Nom*                            | Prénom*             |
| Nom                             | Prénom              |
| Numéro de compte                |                     |
| BEXX XXXX XXXX XXXX             |                     |
| E-mail                          | Numéro de téléphone |
|                                 |                     |
|                                 |                     |
| ANNULER                         | ENREGISTRER         |

#### ✓ Encodeur :

Obligatoire : N° registre national

|                                             | $\odot$     |
|---------------------------------------------|-------------|
| Fonction* O Assesseur 🖲 Encodeu             | ır          |
| N° de registre national*<br>Numéro national |             |
| ANNULER                                     | ENREGISTRER |

Cliquez ensuite sur '**ENREGISTRER**' pour finaliser l'ajout du nouveau membre. Une fois ajoutés, ces membres pourront également accéder au bureau en ligne avec leur carte d'identité électronique

#### - ATTENTION -

Il n'est pas possible d'ajouter un nouveau président ou secrétaire dans la composition du bureau à partir de ce module. Seul le gestionnaire des accès peut ajouter/modifier ces informations via une autre application (MA3X)

Les assesseurs sont mentionnés dans le procès-verbal final comme membres du bureau principal.

#### 5.3 Ajout des témoins

Vous pouvez ajouter des **témoins** de partis et candidats ainsi que des infos (champ libre) quant à la liste qu'ils représentent.

#### Cliquez sur 'Ajouter un témoin'.

| Témoins       | 🕂 Ajouter un témoin |
|---------------|---------------------|
| Pas de témoin |                     |

#### ✓ Témoin :

Obligatoire : Nom, prénom, n° registre national Facultatif : Adresse, informations relatives à la liste représentée

| Nom *             | Nom             | Prénom *   | Prénom        |  |
|-------------------|-----------------|------------|---------------|--|
| Numéro national * | Numéro national |            |               |  |
| Adresse           | Adresse         |            |               |  |
| Infos liste       | Infos liste     |            |               |  |
|                   | FERMER          | ENRE       | GISTRER       |  |
|                   |                 | Enregistre | er et suivant |  |

Cliquez ensuite sur 'ENREGISTRER' pour finaliser l'ajout du témoin ou sur 'Enregistrer et suivant' si vous souhaitez encoder un autre témoin.

#### 5.4 Ajout des observations

Vous pouvez ajouter des remarques/observations complémentaires sur la composition du bureau.

Ces informations seront reprises dans le PV.

| 5   | $\diamond$ | в      | Ι      |                 |         |         |           |              |     |   |  |  |
|-----|------------|--------|--------|-----------------|---------|---------|-----------|--------------|-----|---|--|--|
|     |            |        |        |                 |         |         |           |              |     |   |  |  |
| ısé | rer des    | observ | ations | elatives à la c | omposit | tion du | bureau da | ans cette zo | one |   |  |  |
|     |            |        |        |                 |         |         |           |              |     |   |  |  |
|     |            |        |        |                 |         |         |           |              |     |   |  |  |
|     |            |        |        |                 |         |         |           |              |     |   |  |  |
|     |            |        |        |                 |         |         |           |              |     |   |  |  |
|     |            |        |        |                 |         |         |           |              |     |   |  |  |
|     |            |        |        |                 |         |         |           |              |     |   |  |  |
|     |            |        |        |                 |         |         |           |              |     |   |  |  |
|     |            |        |        |                 |         |         |           |              |     | ) |  |  |

Cliquez sur 'CONFIRMER' pour valider la composition de votre bureau et passer à l'étape suivante 'Collecte des résultats de votes'. Il est toujours possible de modifier toutes ces informations à posteriori.

## 5.5 Test de signature électronique

Le système vous permet également de tester la signature électronique afin de s'assurer que tout est fonctionnel au niveau de la configuration de la machine.

Cliquez sur '**Tester la signature**'. Une fois que vous avez passé la configuration du bureau principal, il faut cliquer sur '**Gestion du bureau'** afin d'effectuer le test de signature.

Encodez votre nom, prénom et lieu de la signature.

Cliquez sur 'SIGNER'. L'écran de signature avec votre carte d'identité s'affiche.

|            |                        |                           |               | Tester la signature | Choix d'un bureau |
|------------|------------------------|---------------------------|---------------|---------------------|-------------------|
|            | Elections Communales c | lu <b>13 octobre 2024</b> |               |                     |                   |
|            | Génération de rapport  |                           |               |                     |                   |
| État de l' | Testeur :              |                           |               |                     |                   |
| Fermé      | Fait à :               |                           |               |                     |                   |
|            |                        |                           |               |                     |                   |
|            | FERMER                 | ENREGISTRER               | PRÉVISUALISER |                     | SIGNER            |

# **1** Effectuez ce test de signature le plus tôt possible dans la journée afin de s'assurer de ne pas avoir un problème de signature lors de l'approbation et de la signature du procès-verbal.

Cliquez sur '**JE VEUX SIGNER'** pour poursuivre le processus de signature par l'encodage de votre code PIN.

| P100 Bahlet en Gnderstrevring<br>577 Stanligte et Appul |               |                  |                                                                                         |                                                                                                    | FR N              | NL D |
|---------------------------------------------------------|---------------|------------------|-----------------------------------------------------------------------------------------|----------------------------------------------------------------------------------------------------|-------------------|------|
| 09430fcef3524d9ead79dc15ecf7b7e1.pdf                    | - 100% +      |                  | 1 Lire et connecter l'elD                                                               | 2 Saisissez le code PIN et signez                                                                                 | (                 | 3 Pr |
|                                                         |               | 25/08/2024 11:15 | Signature numérique de '09430fcef35                                                     | 524d9ead79dc15ecf7b7e1.pdf                                                                                        |                   |      |
|                                                         |               |                  | Bienvenue                                                                               |                                                                                                    |                   |      |
| Rap                                                     | port de test  |                  | Vous êtes sur le point de signer le docur                                               | ment sur la gauche.                                                                                               |                   |      |
|                                                         |               |                  | Après avoir lu le document, connectez v<br>bouton <b>Je veux signer</b> pour signer num | votre lecteur de cartes à l'ordinateur, insérez la carte elD dans le lecteur de carte<br>nériquement le document. | es et appuyez sur | r le |
|                                                         |               |                  | Pour signer le document, saisissez le coo                                               | de PIN de votre elD. Assurez-vous de l'avoir à portée de main.                                                    |                   |      |
|                                                         |               |                  | Remarcuer yout de pourrez pas téléch                                                    | harger le(s) document(s) signé(s) après la signature.                                                             |                   |      |
| Ce rapport de test a été généré par                     | Pierre Dupont |                  |                                                                                         | -0                                                                                                    |                   |      |
| Liquidu tost                                            | Bruxelles     |                  | Cliquez sur <b>Refuser</b> pour refuser de sign                                         | ner le document.                                                                                                  |                   |      |
|                                                         | Didxollog     |                  | REFUSER                                                                                 |                                                                                                    |                   |      |
|                                                         |               |                  |                                                                                         |                                                                                                    |                   |      |
|                                                         |               |                  |                                                                                         |                                                                                                    |                   |      |

Après validation de la signature électronique, l'écran permet de visualiser le rapport de signature. Après vérification, cliquez sur '**TERMINER LE TEST**'.

| Test de la signature             |  |  |  |  |  |
|----------------------------------|--|--|--|--|--|
| Documents                        |  |  |  |  |  |
| Rapport généré avec la signature |  |  |  |  |  |
| TERMINER LE TEST                 |  |  |  |  |  |

# **<u>6</u>** ETAPE 3 : CHARGEMENT ET SUIVI DE L'ENCODAGE DES RÉSULTATS

#### 6.1 Programme USB-Reader

#### 6.1.1 Installation du programme USB-reader

Pour charger les clés USB, l'installation sur le PC d'un programme de lecture de clés USB est nécessaire.

Si le programme 'USB-reader' n'est pas encore installé sur le PC, vous pouvez le télécharger via '**TELECHARGER USB-READER**'.

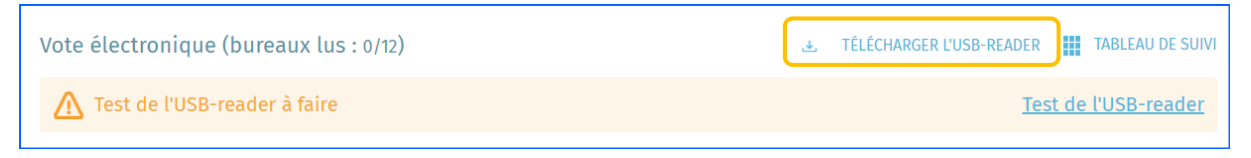

Ce dernier sera téléchargé dans le dossier 'Téléchargements' du PC.

Dans le dossier 'Téléchargements', cliquez sur

Le numéro de version 12.1.22 de l'exemple peut varier de celui affiché sur votre écran.

Il est possible qu'un écran d'avertissement similaire à celui-ci-dessous s'affiche. Vous pouvez confirmer pour autoriser l'installation.

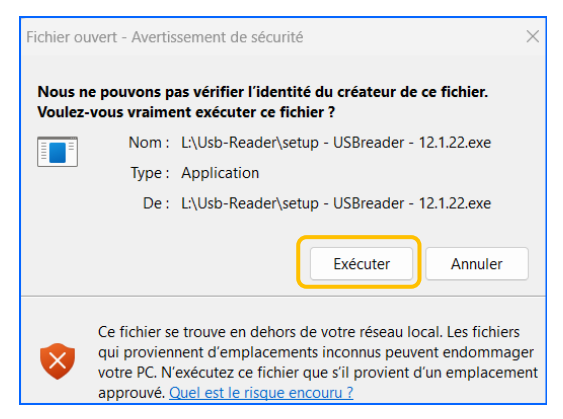

Il faut ensuite sélectionner la langue d'installation.

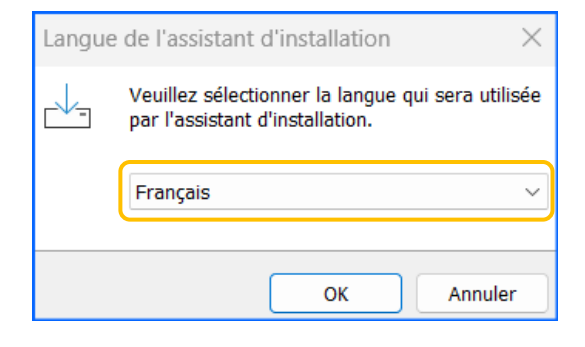

Il faut ensuite confirmer la création d'une icône sur le bureau du PC. Cet icône vous permettra plus tard de lancer le programme 'USB-reader'.

| Installation - USBreader 12.1.22                                                                                                    | _            |          | ×     |
|----------------------------------------------------------------------------------------------------|--------------|----------|-------|
| Tâches supplémentaires<br>Quelles sont les tâches supplémentaires qui doivent être effect                                                                                                    | tuées ?      |          | (I)   |
| Sélectionnez les tâches supplémentaires que l'assistant d'insta<br>pendant l'installation de USBreader, puis cliquez sur Suivant.<br>Icônes supplémentaires :<br>Icônes supplémentaires sur le Bureau | llation doit | effectue |       |
|                                                                                                    | Suivant      | Ar       | nuler |

Vous devez ensuite confirmer l'installation.

| Installation - USBreader 12.1.22 —                                                                                             |          | $\times$ |
|----------------------------------------------------------------------------------------------------|----------|----------|
| Prêt à installer<br>L'assistant dispose à présent de toutes les informations pour installer<br>USBreader sur votre ordinateur. |          | (IIIO)   |
| Cliquez sur Installer pour procéder à l'installation ou sur Précédent pour r<br>modifier une option d'installation.            | evoir ou |          |
| Tâches supplémentaires :<br>Icônes supplémentaires :<br>Créer une icône sur le Bureau                                          |          | A        |
| 4                                                                                                    | Þ        | Ŧ        |
| Précédent Installer                                                                                                    | An       | nuler    |

Il est possible qu'un écran d'avertissement similaire à celui-ci-dessous s'affiche. Vous pouvez confirmer pour autoriser l'installation du certificat.

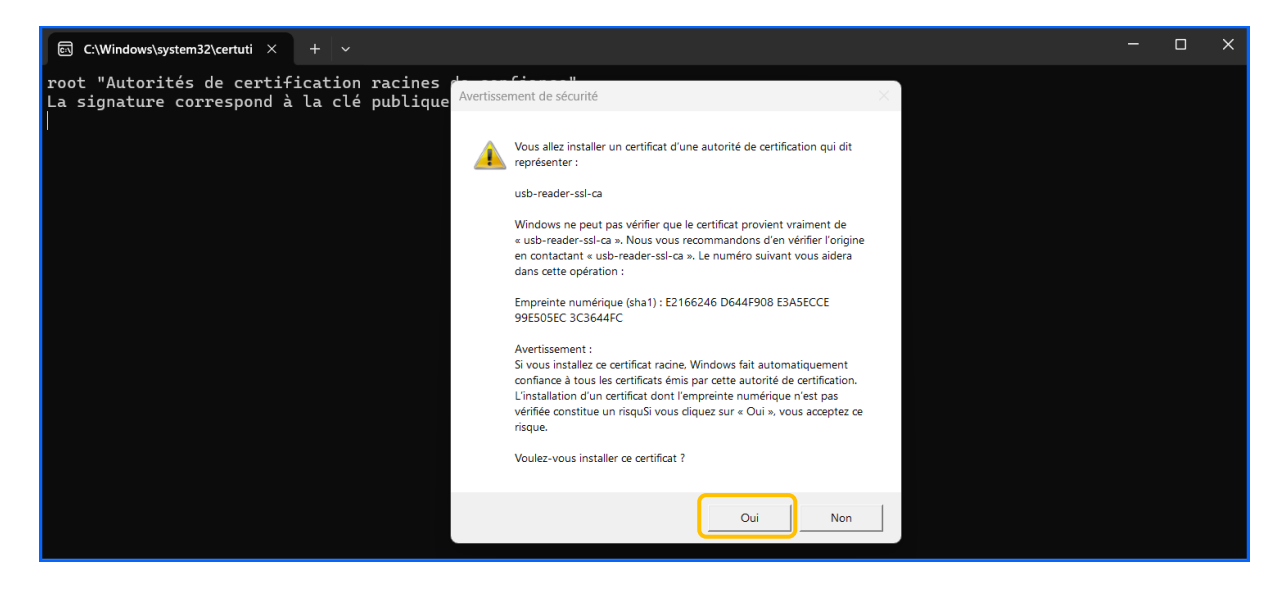

Un dernier écran s'affiche confirmant l'installation de l'USB-reader. Cliquez sur 'Terminer'.

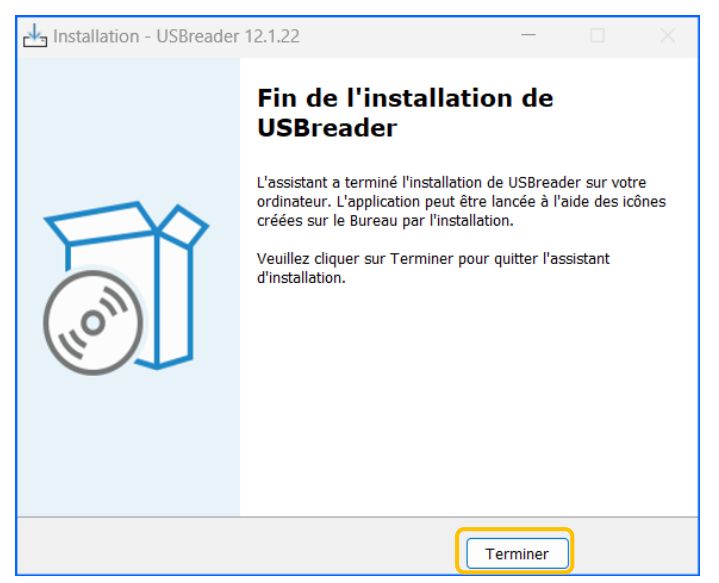

#### 6.1.2 Activation du programme USB-reader

Après l'installation du USB-reader, un raccourci pour l'USB-reader se trouve sur le bureau du PC sur lequel sont lues les clés USB.

Cliquez sur le raccourci pour lancer l'application

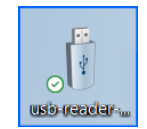

#### Cette application doit être activée afin de pouvoir lire les clés USB.

L'écran suivant sera affiché. Lorsque la dernière ligne indique : « Application démarrée dans x secondes (JVM en cours d'exécution pendant XX) », le programme est en cours d'exécution.

#### Il faut garder cette fenêtre ouverte (en arrière-plan).

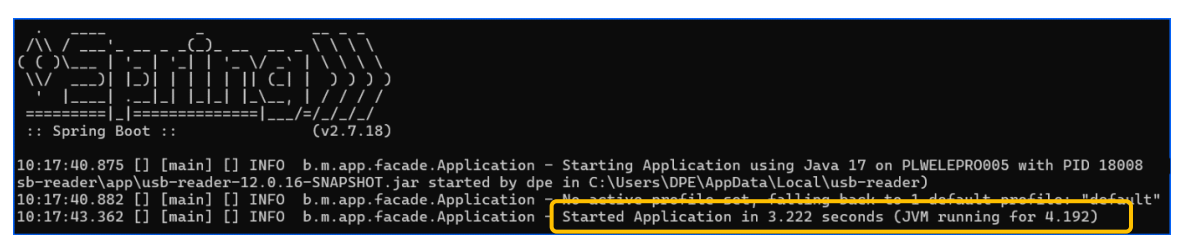

#### 6.1.3 Test du programme USD-reader

Avant de lire la première clé USB, veuillez effectuer le test de l'USB-reader.

#### Cliquez sur 'Test de l'USB-reader'

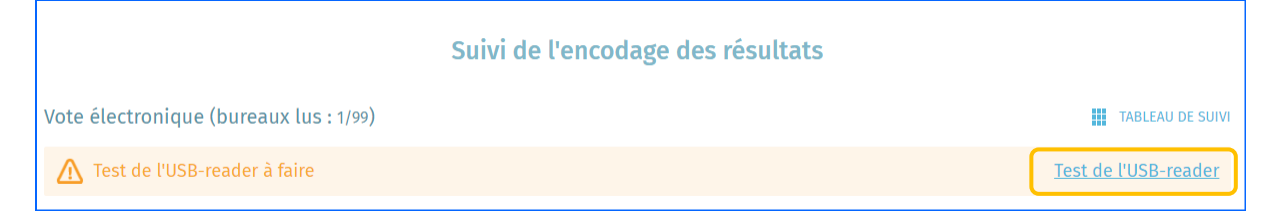

Si le test échoue, un message d'erreur s'affiche :

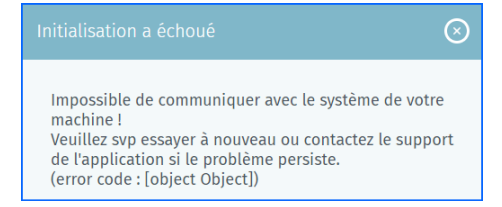

Si le test est positif, la ligne change de couleur et confirme que le test a été réalisé.

🕛 Test de l'usb reader réalisé

Test de l'usb reader

## 6.2 Ecran récapitulatif

Après avoir enregistré la composition du bureau principal et ouvert le bureau principal, l'écran d'aperçu apparaît.

Ici, vous pouvez :

- Ouvrir ou fermer le bureau principal
- Ouvrir l'écran de lecture des clés USB (table de suivi)
- Accéder aux résultats partiels (au format PDF)
- Consulter le nombre de bureaux de vote chargés
- Créer le procès-verbal
- Gérer le bureau principal (barre supérieure)
- Choisir le bureau principal concerné (barre supérieure)

| Elections Communales du <b>13 octobre 2024</b> |                                               |                                           |
|------------------------------------------------|-----------------------------------------------|-------------------------------------------|
| Saint-Josse-ten-Noode                          |                                               |                                           |
| Suivi de l'encodage des résultats              |                                               | État de l'encodage                        |
| Vote électronique (bureaux lus : 0/12)         | 🕹 TÉLÉCHARGER L'USB-READER 🗰 TABLEAU DE SUIVI |                                           |
| O Test de l'USB-reader réalisé                 | <u>Test de l'USB-reader</u>                   | Résultats partiels<br>Bureaux totalisés : |
| Saint-Josse-ten-Noode<br>Saint-Josse-Ten-Noode | Import incomplet                              | 0/12<br>CONSULTER                         |
|                                                |                                               | Procès verbal                             |
|                                                |                                               | Encodages complets et contrôlés           |
|                                                |                                               | 0/12                                      |
|                                                |                                               | Éditer en :                               |
|                                                |                                               | PRÉPARER FR                               |
|                                                |                                               | PRÉPARER NL                               |

#### 6.3 Tableau de suivi des bureaux de vote

Cliquez sur 'Tableau de suivi'.

Cet écran affiche l'état de tous les bureaux de vote (numérotés de 1 à XX). Cet écran contient des informations sur :

- Le nombre total de bureaux de vote dans l'entité
- Le nombre de bureaux de vote déjà renseignés
- Le nombre total de bureaux de vote déjà totalisé

Exemple 1 :

- Circonscription de Bruxelles
- Il y a 99 bureaux de vote
- 1 bureaux de vote a été lu
- Il n'y a pas encore de totalisation de résultats partiels

En cliquant sur 'RAFRAÎCHIR', vous afficherez les résultats les plus récents.

| Suivi o  | Suivi de l'encodage des résultats pour les bureaux électroniques |         |      |    |    |    |         |    |           |           |             |              |       |             |           |    |            |             |     |
|----------|------------------------------------------------------------------|---------|------|----|----|----|---------|----|-----------|-----------|-------------|--------------|-------|-------------|-----------|----|------------|-------------|-----|
| Bruxelle | es                                                               |         |      |    |    |    |         |    |           |           |             |              |       |             |           |    |            |             |     |
| Nbr. de  | e bureau                                                         | c: 99   |      |    |    |    | x lus : | 1  |           |           |             | ireaux tota  |       | 0           |           |    | RÉSULT     | ATS PARTI   | ELS |
| Bureau   | de vote                                                          | par num | néro |    |    |    |         | C  | RAFRAÎCHI | r (dernië | RE MISE À J | OUR À 15H31) | ) ± 1 | LECTURE D'U | JN BUREAU |    | DNTRÔLE D' | UNE CLÉ USE | ?   |
| 1        | 2                                                                | 3       | 4    | 5  | 6  | 7  | 8       | 9  | 10        | 11        | 12          | 13           | 14    | 15          | 16        | 17 | 18         | 19          | 20  |
| 21       | 22                                                               | 23      | 24   | 25 | 26 | 27 | 28      | 29 | 30        | 31        | 32          | 33           | 34    | 35          | 36        | 37 | 38         | 39          | 40  |
| 41       | 42                                                               | 43      | 44   | 45 | 46 | 47 | 48      | 49 | 50        | 51        | 52          | 53           | 54    | 55          | 56        | 57 | 58         | 59          | 60  |
| 61       | 62                                                               | 63      | 64   | 65 | 66 | 67 | 68      | 69 | 70        | 71        | 72          | 73           | 74    | 75          | 76        | 77 | 78         | 79          | 80  |
| 81       | 82                                                               | 83      | 84   | 85 | 86 | 87 | 88      | 89 | 90        | 91        | 92          | 93           | 94    | 95          | 96        | 97 | 98         | 99          |     |

Exemple 2 :

- Circonscription de Saint-Josse-ten-Node
- Il y a 12 bureaux de vote
- Les 12 bureaux de vote ont été lus
- La totalisation a eu lieu

| Suivi de l'encodage des résultats pour les bureaux électroniques                              |        |                                  |                                      |                                |  |  |  |  |  |
|-----------------------------------------------------------------------------------------------|--------|----------------------------------|--------------------------------------|--------------------------------|--|--|--|--|--|
| Saint-Josse-ten-Noode                                                                         |        |                                  |                                      |                                |  |  |  |  |  |
| Nbr. de bureaux : 12 Nbr. de bureaux lus : 12 Nbr. de bureaux totalisés : 12 RÉSULTATS PARTIE |        |                                  |                                      |                                |  |  |  |  |  |
| Bureau de vote par numéro                                                                     |        | 😋 RAFRAÎCHIR (DERNIÈRE MISE À JO | DUR À 15H31) 🕴 🛧 LECTURE D'UN BUREAU | 🛛 🖪 CONTRÔLE D'UNE CLÉ USB 🛛 🕐 |  |  |  |  |  |
| 1<br>Ç                                                                                        | 2<br>Ç | 3                                | 4                                    | 5                              |  |  |  |  |  |
| 6                                                                                             | 7      | 8                                | 9                                    | 10                             |  |  |  |  |  |
| 11                                                                                            | 12     |                                  |                                      |                                |  |  |  |  |  |

### 6.4 Les couleurs du tableau de suivi

- Blanc (ou gris clair) : rien n'est encore chargé pour ce bureau de vote. Par exemple : 2 à 99
- Vert : le bureau de vote a été chargé et totalisé (les résultats du bureau de vote ont été additionnés à ceux des autres bureaux de vote « verts »). En exemple : 1 à 12
- Gris foncé : Les résultats du bureau de vote n'ont pas été acceptés. En exemple : 1

### 6.5 Charger un bureau de vote

#### 6.5.1 Étape 1 : Introduire la clé USB

Si un message d'avertissement (similaire à celui-ci) est affiché après avoir introduit la clé USB, outrepassez le contrôle de la clé USB.

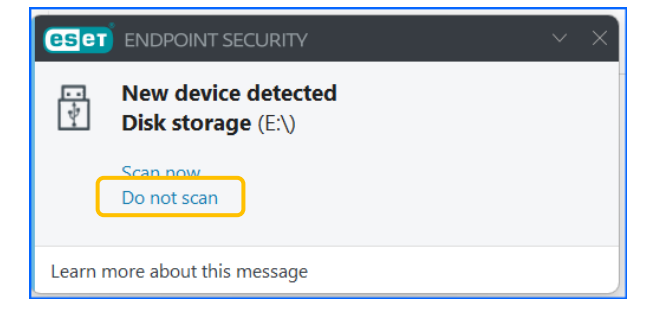

C'est une précaution au niveau de votre PC. Les tests ont montré qu'aucune des deux options n'affecte les données sur la clé USB.

# 6.5.2 Étape 2 : Cliquez sur 'LECTURE D'UN BUREAU'

| Nbr. de bureaux : 99      | Nbr. de bureaux lus : 1 | Nbr. de bureaux tot                        | lisés : 0           | RÉSULTATS PARTIELS             |
|---------------------------|-------------------------|--------------------------------------------|---------------------|--------------------------------|
| Bureau de vote par numéro |                         | C RAFRAÎCHIR (DERNIÈRE MISE À JOUR À 16H00 | LECTURE D'UN BUREAU | 🛛 🕞 CONTRÔLE D'UNE CLÉ USB 🛛 🔇 |

# 6.5.3 Étape 3 : Les résultats se chargent automatiquement

Le chargement des résultats est entièrement automatique. Dès que l'application reconnaît la clé USB insérée, celle-ci charge les données de la clé USB (= les résultats du vote du bureau de vote)

| ecture des résultats d                  | un bureau <b>de vote électronique</b> pour un bureau.                                                               |
|-----------------------------------------|----------------------------------------------------------------------------------------------------|
|                                         | Lecture des fichiers en cours : V00121018_CG.EMLX7S (0/3)                                                           |
| Insérez une clé usb dans l'<br>système. | ordinateur. Si celle-ci contient un fichier de résultats de vote électronique, elle sera lue automatiquement par le |
|                                         |                                                                                                    |
|                                         |                                                                                                    |
|                                         | FERMER                                                                                                    |

Lorsque le contenu de la clé USB est chargée, vous verrez l'écran suivant.

| Lecture des résultats d'un bureau |                  |  |
|-----------------------------------|------------------|--|
|                                   |                  |  |
|                                   | Clé USB détectée |  |
|                                   |                  |  |
| Veuillez retirer la clé USB.      |                  |  |
|                                   |                  |  |
|                                   |                  |  |
|                                   |                  |  |
|                                   |                  |  |
|                                   |                  |  |
|                                   |                  |  |
|                                   | FERMER           |  |
|                                   |                  |  |

Cliquez sur 'FERMER'. Vous pouvez maintenant retirer la clé USB.

Il ne se passe rien, la clé USB ne charge pas ? Vérifiez si le programme de lecture USB JAVA est réellement en cours d'exécution (voir plus haut).

# 6.5.4 Étape 4 : Contrôle des données du bureau de vote

Lorsque les données de la clé USB sont complètement chargées, le système affiche un « rapport » des votes lus pour le bureau de vote concerné :

- Numéro du bureau de vote
- Nombre de votes enregistrés
- Nombre de votes nuls
- Un checksum
- Un hash code
- Un champ d'observations

| ecture des résultats d'un bureau <b>de vote électronique</b> pour un bureau.               |                        |  |  |  |  |
|--------------------------------------------------------------------------------------------|------------------------|--|--|--|--|
| Bureau de                                                                                  | e vote n°1             |  |  |  |  |
| Nombre de votes enregistrés<br>pour les électeurs belges (résidant en Belgique) - Type 1   | <b>7410</b><br>7410    |  |  |  |  |
| Checksum                                                                                   |                        |  |  |  |  |
| Checksum : 18436                                                                           |                        |  |  |  |  |
| Hash code                                                                                  |                        |  |  |  |  |
| Communale (CG)<br>Hash code : LRGt oKct W5/0 AqHj<br>npZ/ zPZI ZUq/ 0Qwn<br>bDzq 2ZqZ 99k~ |                        |  |  |  |  |
| Observations liées au bureau                                                               | Nombre de votes nuls 0 |  |  |  |  |
| Obeseravties                                                                               |                        |  |  |  |  |
| ANNIII FR                                                                                  | ENDEGISTRED            |  |  |  |  |
| ANNULLA                                                                                    | LINEOISTALA            |  |  |  |  |

Le bureau principal doit comparer le rapport des chiffres clés (le « ticket » signé du bureau de vote) avec le « rapport » qui apparaît à l'écran.

Le rapport sur les chiffres clés contient le nombre de votes enregistrés, un checksum et le hash code. Un hash code est une version plus complexe et sécurisé qu'un checksum.

Si les valeurs (électeurs, checksum, hash code) sont les mêmes entre les deux, cela prouve qu'aucune modification n'a été apportée à la clé USB entre la fermeture du bureau de vote et sa lecture au bureau principal.

Cliquez sur « ENREGISTRER » pour accepter les résultats (vous devrez peut-être défiler vers le bas).

Si les votes sont acceptés, les résultats sont intégrés dans les résultats globaux du bureau principal. Le bureau de vote concerné devient alors gris (vert après totalisation partielle) pour indiquer que le bureau de vote a été lu.

Si les codes figurant sur le rapport des chiffres clés ne correspondent pas aux codes affichés à l'écran du bureau principal, cela indique que le résultat enregistré au bureau de vote et celui qui arrive au bureau principal ne sont pas garantis d'être les mêmes.

Dans ce cas, cliquez sur « ANNULER ».

Si vous annulez, les résultats ne seront pas intégrés au niveau du bureau principal. Le bureau de vote concerné n'est donc pas enregistré.

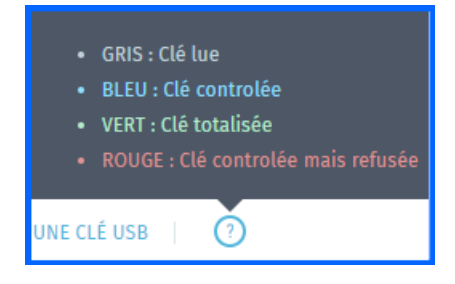

## 6.5.5 Étape 5 : Tableau de suivi

Une fois la clé USB traitée, vous verrez le tableau de suivi.

Vous êtes prêt à charger un autre bureau de vote.

#### 6.5.6 Étape 5 : Observations au niveau d'un bureau de vote

En cliquant sur le numéro d'un bureau de vote dans le tableau de suivi, il est possible de saisir une observation concernant ce bureau de vote. Après l'encodage de votre observation, une icône l'indiquera au niveau de ce bureau de vote.

| Lecture des résultats d'un bureau <b>de vote électronique</b> pour un bureau. |        |
|-------------------------------------------------------------------------------|--------|
| Bureau de vote n°3                                                            |        |
| Insérez une remarque pour ce bureau.                                          | ,<br>, |
| ANNULER ENREGISTRER                                                           |        |

# 6.6 Autre message lors du chargement d'une clé USB

## 6.6.1 Clé USB non valable

Vous avez essayé de lire une clé USB d'un bureau de vote déjà lu, ou pour lequel le bureau principal n'est pas habilité (clé USB d'une autre entité par exemple).

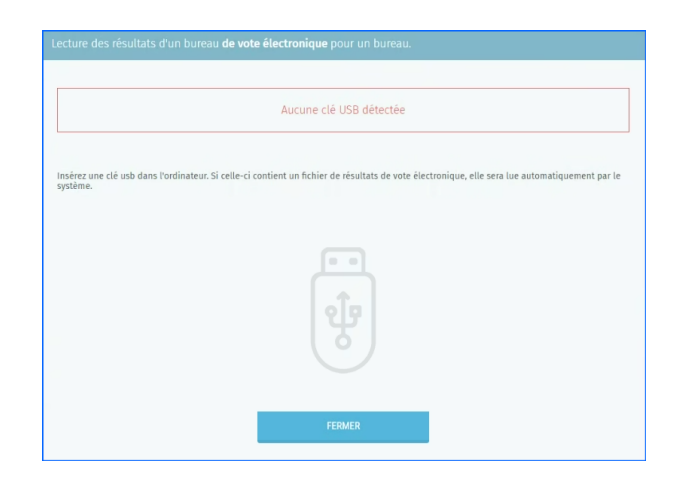

# 7 ETAPE 4 : PV DES RÉSULTATS PARTIELS ET DÉFINITIFS

#### 7.1 Consultation des résultats partiels

Une fois le bureau de vote validé, il sera marqué comme « Lu » (gris). Il n'est cependant pas possible de visualiser le détail des résultats. Les bureaux saisis sont « totalisés » (vert) après chaque lot de dix bureaux de vote « lus », à condition **qu'au moins trois bureaux doivent encore être lus**.

Les résultats détaillés d'un bureau de vote spécifique ne peuvent pas non plus être consultés.

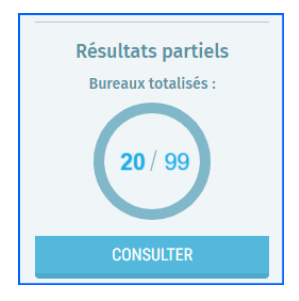

Cliquez sur '**CONSULTER**' afin que le système télécharge un document PDF avec le détail des résultats partiels déjà introduits.

| RÉGI<br>BRU | ON DE BRUXELLES-CAPITALE<br>SSELS HOOFDSTEDELIJK GEWEST |                                       |                                                                  |                     | 27/08/2024 14:40 |
|-------------|---------------------------------------------------------|---------------------------------------|------------------------------------------------------------------|---------------------|------------------|
| Bru         | uxelles                                                 |                                       |                                                                  |                     |                  |
|             |                                                         | ELECT                                 | TIONS COMMUNALES 1                                               | 3 octobre 2024      |                  |
|             |                                                         |                                       | RESULTATS PART                                                   | IELS                |                  |
| N           | * Sigle et dénomination                                 | Bulletins marqués<br>en tête de liste | Bulletins marqués<br>en faveur d'un<br>ou plusieurs<br>candidats | Chiffres électoraux |                  |
| 1           | CDH                                                     | 186                                   | 559                                                              | 745                 |                  |
| 4           | DéFI                                                    | 271                                   | 196                                                              | 467                 |                  |
| 8           | N-VA                                                    | 51                                    | 153                                                              | 204                 |                  |
| 12          | MR                                                      | 301                                   | 490                                                              | 791                 |                  |
| 14          | LISTE COMMUNALE                                         | 140                                   | 420                                                              | 560                 |                  |
| 16          | LB                                                      | 1.262                                 | 3.787                                                            | 5.049               |                  |
| 29          | ECOLO-GROEN                                             | 613                                   | 1.842                                                            | 2.455               |                  |
|             |                                                         |                                       |                                                                  | 10.271              |                  |
| Nomi        | bre de bureaux avec des résultats :                     |                                       | 20                                                               |                     |                  |
| Nom         | bre total de bureaux :                                  |                                       | 99                                                               |                     |                  |
| Nom         | bre de bulletins trouvés dans les urnes :               |                                       | 11.351                                                           |                     |                  |

#### 7.2 Détails d'un bureau de vote

En cliquant sur le numéro d'un bureau de vote dans le tableau de suivi, vous pouvez voir les informations détaillées du bureau de vote en particulier et les éventuelles observations formulées.

| ecture des résultats d'un bureau <b>de vote électronique</b> pour un bureau                 | ecture des résultats d'un bureau <b>de vote électronique</b> pour un bureau. |  |  |  |  |
|---------------------------------------------------------------------------------------------|------------------------------------------------------------------------------|--|--|--|--|
| Bureau de                                                                                   | vote nº4                                                                     |  |  |  |  |
| Nombre de votes enregistrés<br>pour les électeurs belges (résidant en Belgique) - Type 1    | <b>358</b><br>358                                                            |  |  |  |  |
| Checksum                                                                                    |                                                                              |  |  |  |  |
| Communale (CG)<br>Checksum : 24488                                                          |                                                                              |  |  |  |  |
| Hash code                                                                                   |                                                                              |  |  |  |  |
| Communale (CG)<br>Hashcade 1 a 8BA 8CAb 550m U/Tg<br>+gSL rddb 0-0-0 Tp3)<br>evrij 5m5 Mq4+ |                                                                              |  |  |  |  |
|                                                                                             | Nombre de votes nuls                                                         |  |  |  |  |
| Insérez une remarque pour ce bureau                                                         |                                                                              |  |  |  |  |
| ANNULER                                                                                     | ENREGISTRER                                                                  |  |  |  |  |

# 7.3 Édition du PV de résultats

La méthode de création d'un rapport dans l'application se déroule en plusieurs étapes :

- Fermeture du bureau principal
- Compléter le procès-verbal
- Valider le procès-verbal
- Signer numériquement le procès-verbal

Vous créez le procès-verbal via la partie droite de l'écran d'accueil (écran d'aperçu).

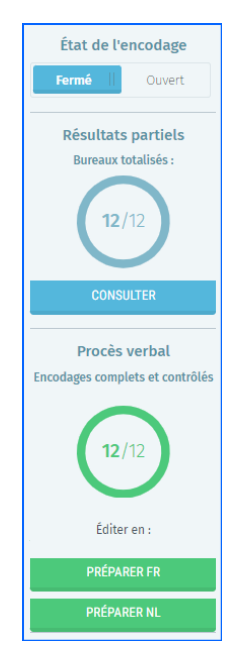

Les assesseurs ou encodeurs ne peuvent pas effectuer ceci. Ils ne voient pas cette option.

#### 7.3.1 Fermer le bureau

Lorsque les résultats sont complets, le bureau principal doit être fermé. Les résultats sont complets lorsque tous les bureaux de vote ont été totalisés et que toutes les entrées sont complètes et vérifiées.

Cliquez sur 'Fermé' sous 'État de l'encodage'.

En fermant le bureau principal, les résultats saisis ne peuvent plus être modifiés.

Chaque encodeur et assesseur connecté perd sa connexion au programme.

|   | État de l'encodage |  |
|---|--------------------|--|
|   | Fermé    Ouvert    |  |
| _ | Résultats partiels |  |

## 7.3.2 Complèter le procès-verbal

Le PV peut être complété en cliquant sur 'PRÉPARER FR' et PRÉPARER NL' (en Région de Bruxelles-Capitale, les PVs doivent être rédigés en néerlandais et en français).

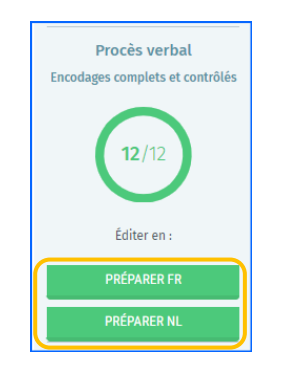

Le système affiche une fenêtre d'édition où on peut utiliser un outil de traitement de texte pour préparer le contenu du procès-verbal. Vous devez remplir un certain nombre de champs avant de pouvoir créer le rapport officiel.

Le président ou le secrétaire du bureau principal doit également 'fermer' le bureau principal afin qu'aucune autre modification ne puisse être effectuée lors de la signature finale.

De plus, le procès-verbal ne peut être signé que s'il n'y a pas d'erreurs critiques dans la validation des résultats.

Cliquez sur 'PRÉPARER FR' afin de compléter le procès-verbal en Français.

Cliquez sur 'PRÉPARER NL' afin de compléter le procès-verbal en Néerlandais.

| Informations sur la réunion du bureau :                                                               |  |  |  |  |  |
|----------------------------------------------------------------------------------------------------|--|--|--|--|--|
| Le bureau principal de Saint-Josse-ten-Node, réuni le à h , dans un local situé Saint-Josse-ten-Node, |  |  |  |  |  |
| Observation sur la lecture des supports de mémoire :                                                  |  |  |  |  |  |
| S C B I                                                                                               |  |  |  |  |  |
|                                                                                                    |  |  |  |  |  |
|                                                                                                    |  |  |  |  |  |
|                                                                                                    |  |  |  |  |  |
|                                                                                                    |  |  |  |  |  |
|                                                                                                    |  |  |  |  |  |
|                                                                                                    |  |  |  |  |  |
|                                                                                                    |  |  |  |  |  |
| Falta :                                                                                               |  |  |  |  |  |
|                                                                                                    |  |  |  |  |  |
|                                                                                                    |  |  |  |  |  |
|                                                                                                    |  |  |  |  |  |
| FERMER ENREGISTRER PRÉVISUALISER PRÉPARER                                                             |  |  |  |  |  |

Cliquez sur 'FERMER' pour fermer l'écran sans sauvegarde.

Cliquez sur 'ENREGISTRER' pour enregistrer le texte déjà introduit.

Cliquez sur '**PRÉVISUALISER**' afin créer un fichier de prévisualisation au format PDF. Vous pouvez mettre ce fichier à disposition des membres du bureau pour contrôle.

Cliquez sur '**PRÉPARER**' pour ouvrir l'écran d'approbation et de signature de clôture.

Une fois les deux procès-verbaux préparés, les membres du bureau principal doivent les approuver.

#### 7.3.3 Approbation des procès-verbaux

**L'écran d'approbation** s'affiche après avoir cliqué sur '**PRÉPARER**'. Cliquez sur chaque icône à côté des noms des membres du bureau. L'approbation doit être effectuée pour les procès-verbaux néerlandais et français.

| Approbation                                                                                                    |                 |   |    |
|----------------------------------------------------------------------------------------------------|-----------------|---|----|
| Identifiant unique d'approbation FR : 0537c966-22fc-4860-9cft-7c133e99f877<br>Identifiant unique d'approbation NL : acf4134c-ab2f-4acf-8d0d-21f6e47816c4 |                 |   |    |
| Composition du bureau                                                                                                    |                 |   |    |
| Président                                                                                                    |                 |   |    |
| Pierre Dupont                                                                                                    | 64.09.18-003.88 | L | E. |
| Michel Legrand                                                                                                    | 58.10.01-027.67 | L | 1  |
| Assesseurs                                                                                                    |                 |   |    |
| Alain Leblanc                                                                                                    | 52.09.22-007.03 | L | 1  |
| Témoins                                                                                                    |                 |   |    |
| Jacques Dumont                                                                                                    | 62.10.10-151.48 | Ł | L  |

L'écran d'approbation s'affiche où l'approbateur doit sélectionner la methode d'approbation.

| Méthode d'approbation             |  |
|-----------------------------------|--|
| Choisir une méthode d'approbation |  |
| Choisir une méthode d'approbation |  |
| Par carte d'identité              |  |
| Via itsme                         |  |
| Via SMS                           |  |
| Via scan pdf                      |  |
|                                   |  |

Cliquez sur 'APPROUVER' dans l'écran suivant.

1. L'approbation par carte d'identité eID ouvre l'escan BOSA de signature électronique.

| Génération de rapport  |                      |               |           |
|------------------------|----------------------|---------------|-----------|
| FERMER                 | ENREGISTRER          | PRÉVISUALISER | APPROUVER |
|                        |                      |               |           |
| RETOUR AU CHOIX DES MÉ | THODES D'APPROBATION |               |           |

Cliquez sur 'JE VEUX SIGNER'. Dans l'écran suivant, encodez votre code PIN et cliquez 'Signer avec l'elD'.

| ið en Onderslausing<br>ágis er Appul                           |                                           |                  |                                                                                      |                                                                                                    | FR         | NL     |
|----------------------------------------------------------------|-------------------------------------------|------------------|--------------------------------------------------------------------------------------|----------------------------------------------------------------------------------------------------|------------|--------|
| 0a5d1fc172f44bfa5f528918fc7ee16.pdf                            | - 100% +                                  |                  | 1 Lire et connecter l'elD                                                            | 2 Saisissez le code PIN et signez                                                                                     |            | - 0    |
| _                                                              |                                           | 27/08/2024 22:27 | <ul> <li>Signature numérique de '80a5d1fc'</li> </ul>                                | 172f44bfa8f528918fc7ee16.pdf                                                                                          |            |        |
| RÉGION DE BRUXELLES-CAPITALE<br>BRUSSELS HOOFDSTEDELIJK GEWEST |                                           |                  | Bienvenue                                                                            |                                                                                                    |            |        |
|                                                                |                                           | brussels 45      | Vous êtes sur le point de signer le do                                               | cument sur la gauche.                                                                                                 |            |        |
| Saint-Josse-ten-Noode                                          |                                           |                  | Après avoir lu le document, connectes<br>bouton <b>Je veux signer</b> pour signer ni | z votre lecteur de cartes à l'ordinateur, insérez la carte eID dans le lecteur de cartes<br>umériquement le document. | et appuyez | sur le |
| El                                                             | ections communales du 13 octobre 2024     |                  | Pour signer le document, saisissez le o                                              | code PIN de votre elD. Assurez-vous de l'avoir à portée de main.                                                      |            |        |
| A                                                              | pprobation du Procès-verbal des résultats |                  | Remarque: vous ne pourrez pas télé                                                   | icharger le(s) document(s) signé(s) après la signature.                                                               |            |        |
|                                                                |                                           |                  | JE VEUX SIGNER                                                                       |                                                                                                    |            |        |
|                                                                |                                           |                  | Vous ne voulez pas signer ce docum<br>Cliquez sur Befuser pour refuser de s          | nent?<br>ioner le document.                                                                                           |            |        |
| Nom Janssens                                                   |                                           |                  |                                                                                      |                                                                                                    |            |        |
| Prénom(s) Jan                                                  |                                           |                  | REFUSER                                                                              |                                                                                                    |            |        |
| Numéro national 640918003                                      | 38                                        |                  |                                                                                      |                                                                                                    |            |        |
| Fonction Président                                             |                                           |                  |                                                                                      |                                                                                                    |            |        |

2. L'approbation par itsme.

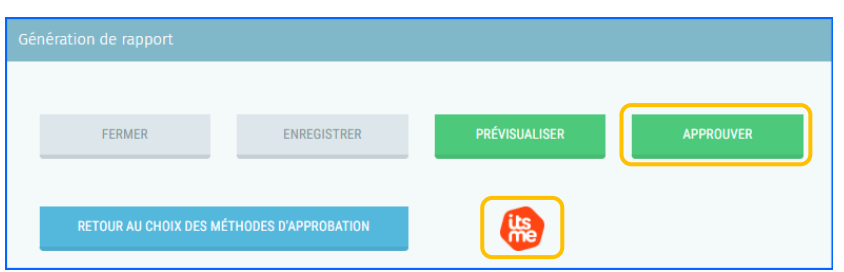

Entrez votre numéro de téléphone et cliquez sur '**Envoyer**'. Utilisez votre smartphone afin de finaliser l'approbation.

| lts.                                                         | Français 🗸                                                                |
|--------------------------------------------------------------|---------------------------------------------------------------------------|
| Identifiez-vous                                              |                                                                           |
| Envoyer                                                      | Entrez votre numéro de téléphone                                          |
| □ Envie de vous identifier autrement ?<br>Scanner un code QR | Cliquez sur "Envoyer" et ouvrez votre<br>application itsme <sup>®</sup> . |

3. L'approbation par SMS. Encodez votre numéro de téléphone mobile.

| Génération de rapport  |                      |               |           |
|------------------------|----------------------|---------------|-----------|
| 0476123456             |                      |               |           |
| FERMER                 | ENREGISTRER          | PRÉVISUALISER | APPROUVER |
| RETOUR AU CHOIX DES MÉ | THODES D'APPROBATION | P             |           |

Encodez le code de confirmation que vous avez reçu par SMS et cliquez sur 'APPROUVER'.

| Génération de rapport Code de confirmation* 0123456789 |                     |               |           |
|--------------------------------------------------------|---------------------|---------------|-----------|
| FERMER                                                 | ENREGISTRER         | PRÉVISUALISER | APPROUVER |
| RETOUR AU CHOIX DES MÉT                                | HODES D'APPROBATION | SMS           |           |

4. L'approbation par document scanné. L'approbation par document scanné permet de charger un document PDF scanné contenant l'approbation/signature de l'approbateur en question. Cliquez sur '**APPROUVER**' une fois le document sélectionné et téléchargé.

| Génération de rapport   |                      |               |           |
|-------------------------|----------------------|---------------|-----------|
| Document d'approbation* | DOCUMENT             |               |           |
| FERMER                  | ENREGISTRER          | PRÉVISUALISER | APPROUVER |
| RETOUR AU CHOIX DES MÉ  | THODES D'APPROBATION |               |           |

L'écran affichera pour chaque approbateur une **icône de confirmation d'approbation**.

| • |   | •        |   |
|---|---|----------|---|
| 1 |   | 1        | R |
|   |   |          |   |
|   | Q | ₿<br>】   | R |
|   |   |          |   |
|   |   | <b>B</b> |   |

#### 7.3.4 Signer les procès-verbaux

Les procès-verbaux peuvent désormais être signés par le président ou le secrétaire (en Région de Bruxelles-Capitale, les PV doivent être rédigés et signés en néerlandais et en français).

Cliquez sur 'SIGNER FR'

|                     |                               | Télécharger<br>le rapport | FR NL                |
|---------------------|-------------------------------|---------------------------|----------------------|
|                     |                               | SIGNER FR                 |                      |
|                     |                               | ANNULER FR                |                      |
|                     |                               | SIGNER NL                 |                      |
|                     |                               | ANNULER NL                |                      |
| Cliquez sur 'SIGNER | ' dans l'écran suivant.       |                           |                      |
|                     | Génération de rapport         |                           |                      |
|                     | Afficher le rapport préparé 🗸 |                           |                      |
|                     | FERMER EN                     | REGISTRER                 | PRÉVISUALISER SIGNER |

Vous êtes redirigé automatiquement vers la plateforme en ligne sécurisée BOSA.

Cliquez sur '**JE VEUX SIGNER**' et continuez la procédure de signature. Dans l'écran suivant, encodez votre code PIN et cliquez '**Signer avec l'elD**'.

| Approx 2 ratabasiou2 ddd 4b77 rafaced gdd - 1 / 2 +                                                                                                    |                                                                                                    |                                                        |                                                                                                    |                                                                                                |
|----------------------------------------------------------------------------------------------------|----------------------------------------------------------------------------------------------------|--------------------------------------------------------|----------------------------------------------------------------------------------------------------|------------------------------------------------------------------------------------------------|
| Service conception       Signature numericipie de 7.520087.77.54565.022.d245177.545c6.0.pdf         Signature numericipie de 7.520087.77.54565.022.d245177.545c6.0.pdf       Signature numericipie de 7.520087.77.54565.022.d245177.545c6.0.pdf         Signature numericipie de 7.520087.77.54565.022.d245177.545c6.0.pdf       Signature numericipie de 7.520087.77.54565.022.d245177.545c6.0.pdf         Breas model<br>Conception Data State Information       EXECURES COMMARLES DU 19.0 ontome 201       Signature numericipie de 7.520087.77.54565.022.d245177.545c6.0.pdf         Breas model<br>Conception Data State Information       EXECURES COMMARLES DU 19.0 ontome 201       Signature numericipie de 16.0 ontomet.tomet.t                                                                                                    | 20087a7fa4ba6a02dc84b77afaced.pdf - 1 / 32 + - 66%                                                                                                    |                                                        | 1 Lire et connecter l'elD                                                                          | 2 Saisissez le code PIN et signez                                                              |
| Biometric         Biometric         Biometric           Statistics Control as USER LINE CLASSES         File Statistics Control as USE LINE CLASSES         File Statistics Control as USE LINE CLASSES         File Statistics Classes         File Statistics Classes         File Sta                                                                                                    |                                                                                                    | 270920242328<br>#64795-1765-6056-66215620163<br>1 / 32 | Signature numérique de '7a920087a7fa4ba                                                            | 6a02dc84b77afaced.pdf                                                                          |
| Bareau process     Extended as process     Vous êtes sur le point de signer le document sur la pauche.       Bareau process     Bareau factores à Commanda Esta Dita anna Partie     Après suri lu document sur la pauche.       Bareau process     Bareau factores à Commanda Esta Dita anna Partie     Après suri lu document.       Institute de signer le document sur la pauche.     Après suri lu document.     Document.       Externa de signer le document sur la pauche.     Pour signer le document sur la pauche.     Pour signer le document.       Externa de signer le document sur la pauche.     Pour signer le document sur la pauche.     Pour signer le document.       Externa de signer le document sur la pauche.     Pour signer le document.     Pour signer le document.       Externa de signer le document sur la pauche.     Internationalité de signer le document.     Pour signer le document.       Externa de signer le document sur la pauche.     Internationalité de signer le document.     Internationalité de signer le document.       Externa de signer le document sur la pauche.     Internationalité de signer le document.     Internationalité de main.       Externationalité document sur la pauche.     Internationalité document.     Internationalité document.       Externationalité document sur la pauche.     Internationalité document.     Internationalité document.       Externationalité document sur la pauche.     Internationalité document.     Internationalité document.       Exterationalité d                                                                                                    | RÉGION DE BRUXELLES-CAPITALE<br>BRUSSELS HOOFDSTEDELIJK GEWEST                                                                                                    | ellerfilme 2004<br>verkeningen 2004<br>Annovele – A    | Bienvenue                                                                                          |                                                                                                |
| ELECTIONS COMMUNALES DUT Storter 2004     Apples soul' lub document, connecte vote lectour de carte à l'ordinateur, indére la carte du Dans le lectour de bolton Je veux signer pour signer numériquement le document.       Brait de la storte de la storte de la store de la storte de la storte de la storte de la store de la                                | Bureau principal<br>Commune de Saini-Josse-ten-Noode                                                                                                    | FORMULAIRE R9 PARTIE A                                 | Vous êtes sur le point de signer le document                                                       | sur la gauche.                                                                                 |
| Identifiant Becktranse - edit75-1781-076-8028-96287502113     Pour signer le document, saisissez le code PIN de votre efD. Assurez-vous de l'avoir à portée de main.       PAREE A Zotatalation da xatas<br>L- Contractitude da locate<br>Locate partie de contracte da locate<br>Locate partie de contracte da locate<br>Partie da locate da 2006, que un tract alub Sanchasses-in-Nois,     Pour signer le document, saisissez le code PIN de votre efD. Assurez-vous de l'avoir à portée de main.       La branze prograde da contracte da 2006, que un tract alub Sanchasses-in-Nois,<br>Internacte da contracte da contracte da 2006, que un tract alub Sanchasses-in-Nois,<br>Internacte da contracte da contracte da contracte da contracte da contracte.     Not ne volter pas signer le document() signé(s) après la signature.       Martin da xatas<br>Partier da contracte da contracte da contracte da contracte da contracte da contracte.     Not ne volter pas signer ce document.       Martin da xatas<br>Partier da contracte da contracte da contracte.     Not ne volter pas signer ce document.       Martin da xatas<br>Partier da contracte da signer le document.     Not ne volter pas signer ce document.                                                                                                    | ELECTIONS COMMUNALES DU 13 octobre 2024<br>Procès-verbat des opérations de totalisation et du recensement générat des votes                                                                                                    |                                                        | Après avoir lu le document, connectez votre l<br>bouton <b>Je veux signer</b> pour signer numériqu | ecteur de cartes à l'ordinateur, insérez la carte eID dans le lecteur de<br>ement le document. |
| PAREE K.J. Additistion das attas     I. Generation das betwait       1 Contrastition das betwait     I. Contrastition das betwait       La boxes, provide da territoria da bottere à 2000, dens un tradit alle dan-course-in-taude, et la territoria da bottere à 2000, dens un tradit alle dan-course-in-taude, et la territoria da bottere à 2000, dens un tradit alle dan-course-in-taude, et la territoria da bottere à 2000, dens un tradit alle dan-course-in-taude, et la territoria da bottere à 2000, dens un tradit alle dan-course-in-taude, et la territoria da bottere à 2000, dens un tradit alle dan-course-in-taude, et la territoria da bottere à 2000, dens un tradit alle dan-course-in-taude, et la territoria da bottere à 2000, dens un tradit alle dan-course-in-taude, et la territoria da bottere à 2000, dens un tradit alle dan-course-in-taude, et la territoria da bottere à 2000, dens un tradit alle dan-course-in-taude, et la territoria da bottere à 2000, dens un tradit alle dan-course-in-taude, et la territoria da bottere à 2000, dens un tradit alle dan-course-in-taude, et la territoria da bottere à 2000, dens un tradit alle dan-course-in-taude, et la territoria da bottere à 2000, dens un tradit alle dan-course-in-taude, et la territoria da bottere à 2000, dens un territoria da bottere à 2000, dens un territoria da bottere à 2000, dens un territoria da bottere à 2000, dens un territoria da bottere à 2000, dens un territoria da bottere à 2000, dens un territoria da bottere à 2000, dens una territoria da bottere à 2000, dens una territoria da bottere à 2000, dens una territoria da bottere à 2000, dens una territoria da bottere à 2000, dens una territoria da bottere à 2000, dens una territoria da bottere à 2000, dens una territoria da bottere à 2000, dens una territoria da bottere à 2000, dens una territoria da bottere à 2000, dens una territoria da bottere à 2000, dens una territoria da bottere à 2000, dens una territore à 2000, dens da bottere                                                                  | Identifiant électronique : e5d7tt51-1741-4796-8b28-8c9215d2b743                                                                                                    |                                                        | Pour signer le document, saisissez le code PIN                                                     | I de votre elD. Assurez-vous de l'avoir à portée de main.                                      |
| Interne ret compare compare c | PARTIE &Totalisation des xotes<br>1- <u>Composition du bureau</u><br>Le bureau principal de Saint-Josse-ten-Node, réuni le 13 octobre à 22h30, dans un local situé Saint-Josse-ten-Node,                                                                                                    |                                                        | Remarque: vous ne pourrez pas télécharger                                                          | le(s) document(s) signé(s) après la signature.                                                 |
| Pressain                                                                                                    | Le bureau est composé comme suit 1:<br>Traineau<br>Norm Prénom(s)                                                                                                    |                                                        | Vous ne voulez pas signer ce document?                                                             |                                                                                                |
| REFUSER                                                                                                    | Presider Presider Pre |                                                        | Cliquez sur <b>Refuser</b> pour refuser de signer le                                               | document.                                                                                      |
|                                                                                                    |                                                                                                    |                                                        | REFUSER                                                                                            |                                                                                                |

Répétez cette opération pour le procès-verbal néerlandais.

Après signature, l'écran affiche le PV signé que vous pouvez télécharger au format PDF.

| Consultation du procès verbal                                    |                                                                    |  |
|------------------------------------------------------------------|--------------------------------------------------------------------|--|
| 🗟 CONTRÔLE D'UN                                                  | E CLÉ USB EXPORTER LES RÉSULTATS (FR 🕞 EXPORTER LES RÉSULTATS (NL) |  |
| <ul> <li>Transfert des résultats vérifié avec succès.</li> </ul> |                                                                    |  |
| Consulter le Procès-Verbal récapitulatif (FR)                    | ✓ Signature effectuée                                              |  |
| Consulter le Procès-Verbal récapitulatif (NL)                    | ✓ Signature effectuée                                              |  |
| SE DÉCONNECTER                                                   |                                                                    |  |

Vous avez terminé toutes les opérations. Vous pouvez vous déconnecter.

FIN du document